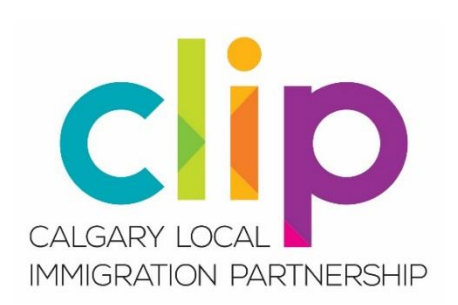

# Accessing the CDP Immigration Data Portal: A Step-by-Step Guide

## Introduction

The Community Data Program or CDP (<u>https://communitydata.ca</u>) has created an **Immigration Data Portal (IDP)** to provide access to immigration resources for Local Immigration Partnerships (LIPs) that are <u>unable to join a community data consortium</u>. Since the data products available through the IDP are limited to tables with an immigration focus, LIPs that are members of a local data consortium—or whose Contribution Agreement holder is a member—are entitled to use the full CDP data catalogue.

- If your LIP is a member of a local data consortium and you are already using the CDP catalogue, you do <u>not</u> need to register your organization again. Nor do you need to register yourself as a user again. Continue using the CDP website and full catalogue as usual.
- If your Contribution Agreement holder is already a local data consortium member but you are <u>not</u> registered as a user, you can register under your CA holder to use the full CDP catalogue (please see <u>Step 3</u> and read the "Important Note" on the screen shot).
- If you are not sure, you can check to see if your LIP's Contribution Agreement holder is a member of a local data consortium in your community. First, go to the Community Data Program consortia page at <u>https://communitydata.ca/consortia</u>. If there is a consortium listed for your community, click on the link to see its members. For example:

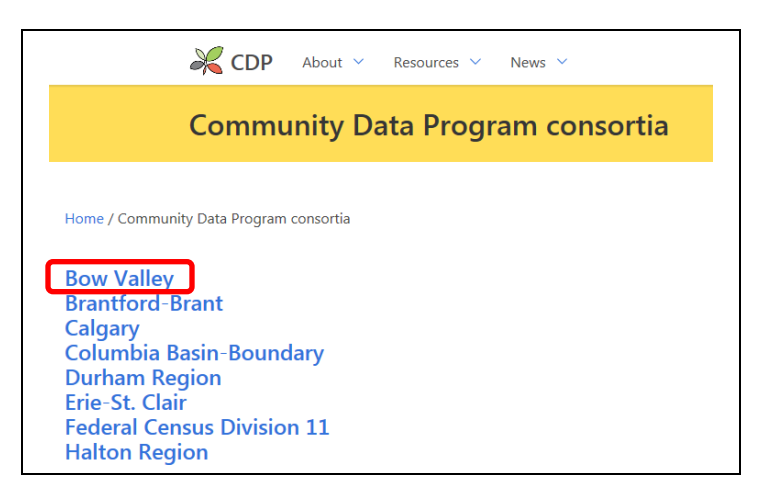

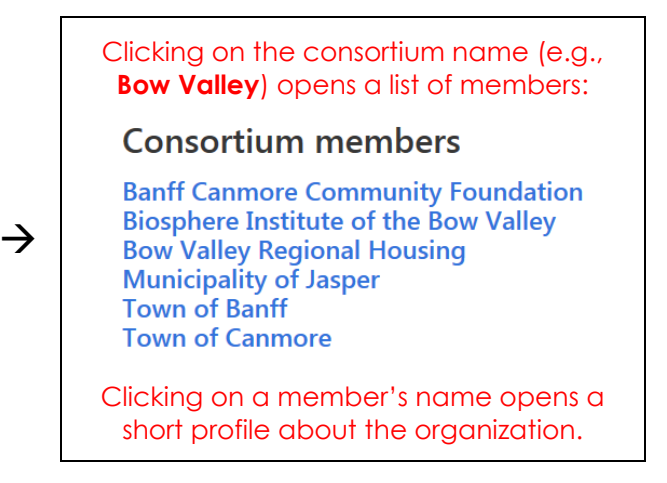

 If your Contribution Agreement holder is not a member of the CDP but would like to join (if there is a local data consortium in your area), see <a href="https://communitydata.ca/about/become-a-member">https://communitydata.ca/about/become-a-member</a>.

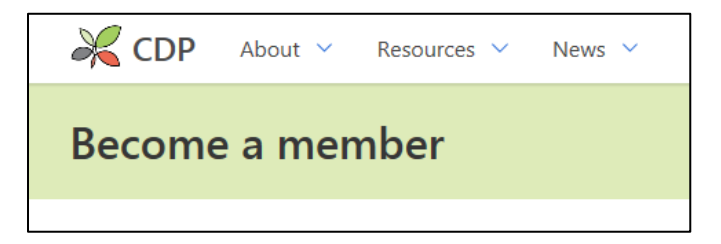

• If your LIP is already a local data consortium member, there are many great resources available to help you find what you need at <a href="https://communitydata.ca/resources/how-to-use">https://communitydata.ca/resources/how-to-use</a>.

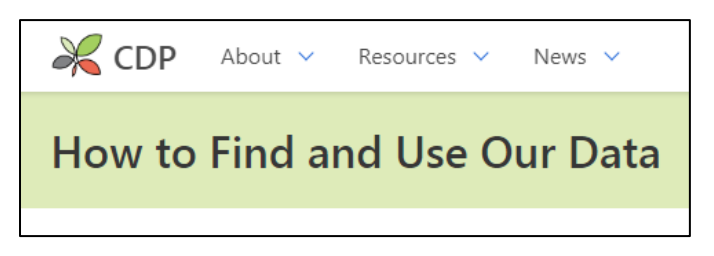

• If your LIP is already a local data consortium member and you know how to use the full CDP catalogue, you may simply want to look for data at <a href="https://communitydata.ca/data">https://communitydata.ca/data</a>.

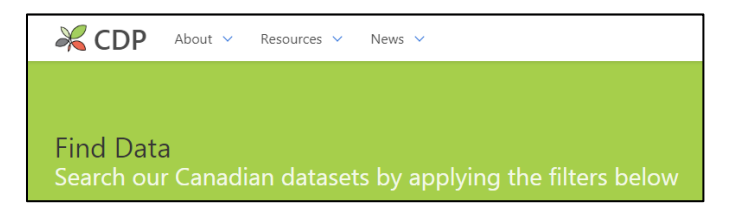

## How LIPs that are Not Members of a Consortium Can Access the IDP

## <u>Step 1</u>: Navigate to the Immigration Data Portal Page

- You can go directly to <u>https://communitydata.ca/resources/immigration-data-portal</u>.
- The IDP can also be accessed from anywhere on the Community Data Program website by using the menu in the page header. Hover over **Resources** and then select Immigration Data Portal.

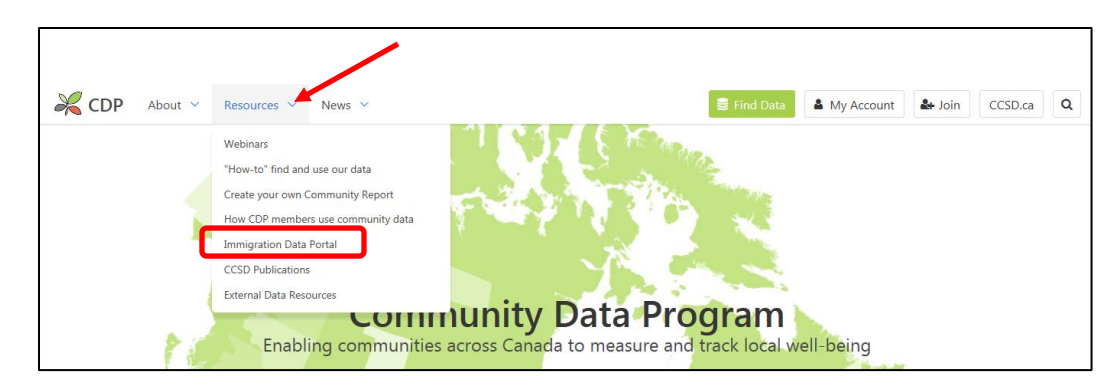

## <u>Step 2</u>: Register your LIP as part of CDP's Immigration Sector Network

From the IDP landing page at <a href="https://communitydata.ca/resources/immigration-data-portal">https://communitydata.ca/resources/immigration-data-portal</a>, click on the link to First register your LIP as a member of the Immigration Sector Network, which has been created specifically for LIPs that are unable to join a local data consortium.

| 🔀 CDP About 🗸 Resources 🗸 News 🗸                                                                                                    | 🛢 Find Data                                     | Account                     | 🛃 Join          | Logout       | CCSD.ca          |
|----------------------------------------------------------------------------------------------------|-------------------------------------------------|-----------------------------|-----------------|--------------|------------------|
| Immigration Data Portal                                                                                                    |                                                 |                             |                 |              |                  |
| View Edit Revisions                                                                                                    |                                                 |                             |                 |              |                  |
| Home / Resources / Immigration Data Portal                                                                                                    |                                                 |                             |                 |              |                  |
| Survey Participan<br>Tax                                                                                                    | 81 (%)<br>40.4                                  |                             |                 |              |                  |
|                                                                                                    | 31.4                                            |                             |                 |              |                  |
| Data Portal 97                                                                                                    |                                                 |                             |                 |              |                  |
| Report Lifetime Unique     Report Lifetime Unique     Report     Report Lifetime Unique     Report Lifetime Unique     Repor | All Invigrants Novimmigrants                    |                             |                 |              |                  |
| This portal provides access to a selection of Community Data Program (CDP) resources for Local Imr                                                                                                    | nigration Partnerships (                        | LIPs) that are not m        | embers of a com | imunity data | a consortium.    |
| If your LIP is already a member of the CDP, you can start looking for data here.                                                                                                    |                                                 |                             |                 |              |                  |
| If your LIP is not a member of the CDP but would like to join a data consortium in your local commu                                                                                                    | nity, learn how to beco                         | me a member here.           |                 |              |                  |
| If your LIP cannot join a data consortium or there isn't one in your community, it can join the CDP's select "Immigration Sector Network." Under the year, please select the current CDP program to                                                                                                    | mmigration Sector Net<br>rear. e.g. "2019/2020. | work First, <b>register</b> | your LIP here.  | Under "Con   | sortium," please |
| A data catalogue accessible to Immigration Sector Network members is available here.                                                                                                    |                                                 |                             |                 |              |                  |
| Users may download products from the catalogue only when their user account has been activated                                                                                                    |                                                 |                             |                 |              |                  |

• The **registration** page can also be accessed by using the menu options in the page header. Click on **Join** in the header and then select **join an existing consortium as a member organization**.

| 🔀 CDP About V Resources V News V                                                                                       | 🛢 Find Data 🔺 My Account 🛃 Join CCSD.ca 🔍 |
|----------------------------------------------------------------------------------------------------|-------------------------------------------|
| Join the Community Data Program                                                                                        |                                           |
|                                                                                                    |                                           |
| Home / Join the Community Data Program                                                                                 |                                           |
| Is your organization already part of a Data Consortium? Register as an individual user and find out more about the CDI | Ρ.                                        |
| If a Consortium already exists in your community, you car join an existing Consortium as a Member Organization.        |                                           |

• Whichever approach you use, it will take you to <u>https://communitydata.ca/node/add/member-organization</u>, where you can **register your LIP as a member** of the **Immigration Sector Network**.

| 🔀 CDP About 🗸 Resources 🗸 News 🗸                       | 🗟 Find Data 🔺 My Account 📥 Join CCSD.ca 🔍 |
|--------------------------------------------------------|-------------------------------------------|
| Create Member Organization                             |                                           |
| Home / Node / Add content / Create Member Organization |                                           |

• From the **Create Member Organization** page (<u>https://communitydata.ca/node/add/member-organization</u>), complete all the fields shown below and then click **Save**.

| 🔏 CDP                                                                                                    | About 🗸 Resources 🗸 News 🗸                                                                                                    |                                                                                                    | 🛢 Find Data                                                 | My Account                                               | 🌲 Join                                    | CCSD.ca                                 | Q                                |
|----------------------------------------------------------------------------------------------------|----------------------------------------------------------------------------------------------------|----------------------------------------------------------------------------------------------------|-------------------------------------------------------------|----------------------------------------------------------|-------------------------------------------|-----------------------------------------|----------------------------------|
| Create M                                                                                                    | lember Organization                                                                                                    |                                                                                                    |                                                             |                                                          |                                           |                                         |                                  |
| Home / Node / Add content / Create<br>Member organizations must be not-<br>member organization has been appr<br>Organization name *<br>Type your LIP's<br>About this organization<br>Be sure to add<br>name under th | Member Organization<br>for-profit entities and should have a local (sub-<br>oved and activated in our database. Approval m<br>name here.<br>a short description of yo<br>e Immigration Sector Ne | orovincial) mandate. View current memb<br>lay take up to two business days. Feel fr<br>ur LIP as this will be v<br>etwork consortium. | ee to contact us if you would like t<br>'isible to anyone v | e include contact in<br>o discuss membersh<br>vho clicks | of ormation sc<br>nip in the Co<br>ON YOU | o that we may<br>mmunity Data           | inform you when your<br>Program. |
| Website<br>If your LIP has a<br>The official website of the Member Organization                                                                                                    | website, please add th                                                                                                    | e link here.                                                                                                    |                                                             | _                                                        |                                           |                                         |                                  |
| Consortium * - Select a value - Select ** Select the Consortium to write this member urg                                                                                                    |                                                                                                    | work" from the drop                                                                                                    | -down menu.                                                 | Using<br>exar<br>see<br>for th                           | g the E<br>mple fr<br>the de<br>he Bios   | Bow Va<br>com ea<br>escriptic<br>sphere | lley<br>rlier,<br>on used        |
| None - Choose the     Organization contact name                                                                                                    | atest program year sho                                                                                                    | wn.                                                                                                    |                                                             | Valle<br>http:<br>ca/c                                   | ey at<br>s://cor                          | mmunii                                  | <u>ydata.</u>                    |
| Organization contact email                                                                                                    | Add your contact ir the person registerir                                                                                                    | nformation as<br>ng the LIP.                                                                                                    |                                                             | instit                                                   | ute-bo                                    | ow-valle                                | <u>ey</u>                        |
| CAPTCHA<br>This question is for testing whether yc                                                                                                    | u are a human visitor and to prevent automated sp                                                                                                    | am submissions.                                                                                                    |                                                             |                                                          |                                           |                                         |                                  |
| Save                                                                                                    |                                                                                                    |                                                                                                    |                                                             |                                                          |                                           |                                         |                                  |

#### Hints

- Under Organization name, type in the <u>name of your LIP</u>.
- Under Consortium, select Immigration Sector Network.
- Under Year, select the latest program year shown (e.g., 2019/2020).
- Check the **Captcha** box at the bottom and then click **Save**.

#### <u>Note</u>:

You will be **notified by e-mail** when your LIP's registration is approved.

Approval of **your LIP's registration** may take up to two business days.

Once your LIP's registration is approved, complete <u>Step 3</u>.

# <u>Step 3</u>: Create a User Account

 Once you have received confirmation that your LIP has been registered as a member organization, go to the Create New Account page at <a href="https://communitydata.ca/user/register">https://communitydata.ca/user/register</a>.

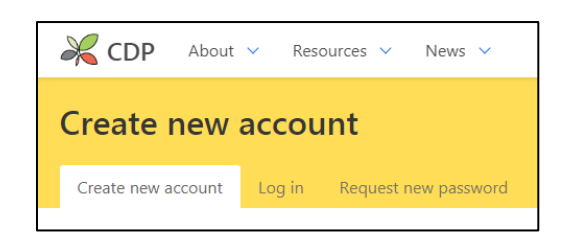

• The Create New Account page can also be accessed by using the menu options in the page header. Click Join in the header and then select **Register as an individual user**.

| K CDP About ~ Resources ~ News ~                                                                                      | 🛢 Find Data | Account | 🛃 Join | CCSD.ca | Q |
|----------------------------------------------------------------------------------------------------|-------------|---------|--------|---------|---|
| Join the Community Data Program                                                                                       |             |         |        |         |   |
|                                                                                                    |             |         |        |         |   |
| Home / Join the Community Data Program                                                                                |             |         |        |         |   |
| Is your organization already part of a Data Consortium Register as an individual user and find out more about the CDP |             |         |        |         |   |
| If a Consortium already exists in your community, you can join an existing Consortium as a Member Organization.       | _           |         |        |         |   |

• Either way, this will take you to <a href="https://communitydata.ca/user/register">https://communitydata.ca/user/register</a>, where you can register under your LIP as a user of the Immigration Data Portal. \*\*

### \*\* Important Note:

If your Contribution Agreement holder is **already a member of a local data** consortium but you have not yet registered, use the <u>name of your</u> <u>CA holder</u> as the member organization (not your LIP's name) and choose the <u>consortium your CA holder belongs to</u> (not the Immigrant Sector Network) when registering. This will give you access to the **full CDP catalogue** instead of just the immigration tables listed in the Immigration Data Portal.

• Complete all the fields on the **Create New Account** page (see screenshots on next two pages). Note that although multiple individual user accounts can be created for the same LIP, the Immigration Data Portal is for the use of **LIP staff only** (i.e., not for LIP Council members or partners).

#### Hints

- Under Username, you can use your <u>e-mail address</u>.
- Under Member Organization, type in the <u>name of your LIP</u>.
- Under Consortium, select Immigration Sector Network.
- Scroll down to read all of the Terms and Conditions of Use and then select Accept.

| CDP About ~ Resources ~ News ~                                                                                                    | 🛢 Find Data 🏼 🏝 My Account 🔮 Join CCSD.ca                                                                                                    |
|----------------------------------------------------------------------------------------------------|----------------------------------------------------------------------------------------------------|
| reate new account                                                                                                    |                                                                                                    |
| Create new account Log in Request new password                                                                                                    |                                                                                                    |
| ome / User account / Create new account                                                                                                    |                                                                                                    |
| counts are available for employees of active member organizations. To join<br>ganization is interested in becoming a member or the Community Data Pro<br>tivate user accounts.                                                                                            | n, member organizations must be not-for-profit entities and have a local (sub-provincial) mandate. If your ogram, please enter your contact information here. Please note that it can take up to three business days to              |
| sername *                                                                                                    |                                                                                                    |
| You can use your e-mail address as a use                                                                                                    | ername.                                                                                                    |
| aces are allowed; punctuation is not allowed except for periods, hyphens, apostrophes, and undersco                                                                                                    | ores.                                                                                                    |
|                                                                                                    |                                                                                                    |
| ralid e-mail address. All e-mails from the system will be sent to this address. The e-mail address is no assword * Password strength:                                                                                                    | at made public and will only be used if you wish to receive a new password or wish to receive certain news or notifications by e-mail.                                                                                               |
| onfirm password *                                                                                                    | Important Note:                                                                                                    |
| vide a password for the new account in both fields. rst name                                                                                                    | If your Contribution Agreement holder is<br>already a member of a local data consortium<br>but you have not yet registered, use the <u>name</u>                                                                                      |
| ist name                                                                                                    | of the CA holder as the member organization<br>and select the name of the <u>consortium they</u><br><u>belong to</u> under consortium.                                                                                               |
| ember Organization *                                                                                                    | For example:                                                                                                    |
| Type your LIP's name here.                                                                                                    | Member organization = Biosphere Institute of                                                                                                    |
| an't find your organization? Add it here.                                                                                                    | the Bow Valley. <u>Consortium</u> = Bow Valley.                                                                                                    |
| orgentium                                                                                                    |                                                                                                    |
|                                                                                                    |                                                                                                    |
| lease make sure that you have filled out all fields on this form, includin<br>yping in the space provided. Select the correct option from the choices<br>After completing all fields, please read and agree to the Terms and Con                                          | ng member organization and consortium. Member organization and consortium auto-fill once you beg<br>s provided instead of finishing the field yourself.<br>Inditions of Use below. Scroll down to read all the Terms and Conditions. |
| TERMS AND CONDITIONS OF USE                                                                                                    |                                                                                                    |
| Schedule C: Data sharing and end use license agreement<br>1. Purpose of agreement<br>The purpose of this agreement is to allow Authorized Users (see definition<br>resulting data products or publications, while restricting Authorized Users<br>Community Data Program. | n below) to use data available from the Community Data Catalogue and to permit the dissemination of any<br>from transferring raw data from the Community Data Catalogue to those who are not members of the                          |
| <ul> <li>2. Summary of DOs and DON'Ts</li> <li>DO <ul> <li>Use the data for your organisation's in-house analysis, research, and</li> <li>Use the data for educational purposes, e.g. to publish indicators or</li> </ul> </li> </ul>                                     | d policy-making<br>· community profiles<br>d hoc public information requests                                                                                                    |
| <ul> <li>Share reasonable and small amounts of data for the purposes of ac</li> <li>Share findings and supporting data</li> <li>Acknowledge the Community Data Program and associated data sc</li> </ul>                                                                  | ources                                                                                                    |

### (continued)

• Check the **Captcha** box beneath the Terms and Conditions and then click on the **Create new** account button.

| САРТСНА                        |                           |                            |                        |      |
|--------------------------------|---------------------------|----------------------------|------------------------|------|
| This question is for testing v | recaPTCHA<br>Privacy-Tems | i visitor and to prevent a | utomated spam submissi | ons. |
| Create new account             |                           |                            |                        |      |

| Note:                                                                                                    |
|----------------------------------------------------------------------------------------------------|
| You will be <b>notified by e-mail</b> when you have been registered as an Immigration Data Portal user for your LIP.                                                  |
| Approval of <b>your user account</b> may take up to two business days.                                                                                                |
| Once your user account is activated, you will be able to <b>log in</b> and <b>access the data</b> in the <b>Immigration Data Portal</b> , as shown in <u>Step 4</u> . |

### <u>Step 4</u>: View the Immigration Data Portal Catalogue

- To Log in, go to the CDP website at <a href="https://communitydata.ca">https://communitydata.ca</a> and select My Account from the header. Note that your account can be accessed from any page on the CDP website.
- You can also access the **Log in** page directly at <u>https://communitydata.ca/user</u>.
- Either way, when you get to this screen, enter your **username** and **password**, and then click **Log in**.

| 🔀 CDP About 🗸 Resources 🗸 News 🗸                       | 🛢 Find Data | 🎍 My Account | 🛃 Join CCSD.ca | Q |
|--------------------------------------------------------|-------------|--------------|----------------|---|
| Log in                                                 |             |              |                |   |
| Create new account Log in Request new password         |             |              |                |   |
| Home / Log in<br>Username *                            |             |              |                |   |
| Enter your Community Data Program username. Password * |             |              |                |   |
| Enter the password that accompanies your username.     |             |              |                |   |

- After logging in, you can access the **Immigration Data Portal** (IDP) through the **Resources** tab in the header at <u>https://communitydata.ca/resources/immigration-data-portal</u>.
- From the IDP page, select: A data catalogue accessible to Immigration Sector Network members is available here. This takes you to the IDP data catalogue at <a href="https://communitydata.ca/idp-data">https://communitydata.ca/idp-data</a>, which was created just for LIPs that cannot join a local data consortium.
  - <u>Note</u>: If your LIP is a member of another local data consortium (not the Immigration Sector Network), you can use the full CDP catalogue at <u>https://communitydata.ca/data</u>.
- The IDP data catalogue can also be accessed directly at <a href="https://communitydata.ca/idp-data">https://communitydata.ca/idp-data</a>.

| 🔀 CDP About 🗸 Resources 🗸 News 🗸                                                                                                    | 🗧 Find Data 🔹 My Account 🛃 Join CCSD.ca 🔍                                         |
|----------------------------------------------------------------------------------------------------|-----------------------------------------------------------------------------------|
| Home / Resources / Immigration Data Portal                                                                                                    |                                                                                   |
| frequencies of the second second seco |                                                                                   |
| This portal provides access to a selection of Community Data Program (CDP) resources for Local Immigration Partnership                                                                                                    | os (LIPs) that are not members of a community data consortium.                    |
| If your LIP is not a member of the CDP but would like to join a data consortium in your local community, learn how to be                                                                                                    | come a member here.                                                               |
| If your LIP cannot join a data consortium or there isn't one in your community, it can join the CDP's Immigration Sector N select " <b>Immigration Sector Network." Under the year, please select the current CDP program year. e.g. "2019/202</b>                                                                                                    | Network. First, <b>register your LIP here.</b> Under "Consortium," please<br>20." |
| A data catalogue accessible to Immigration Sector Network members is available <b>here</b> .                                                                                                    |                                                                                   |
| Users may download products from the catalogue only when their user account has been <b>activated</b> .                                                                                                    |                                                                                   |

• Either way, you will be taken to <u>https://communitydata.ca/idp-data.</u>

| KCDP About V Resources V News V                                                                                        | 🛢 Find Data         | Account           | 🛃 Join        | CCSD.ca    |
|----------------------------------------------------------------------------------------------------|---------------------|-------------------|---------------|------------|
|                                                                                                    |                     |                   |               |            |
| Immigration Data Portal<br>Data products for Immigration Sector Network consortium users                               |                     |                   |               |            |
|                                                                                                    |                     |                   |               |            |
| Home / Immigration Data Portal                                                                                         |                     |                   |               |            |
| This catalogue provides access to a selection of Community Data Program resources for Local Immigration Partnerships   | (LIPs) that are not | members of a comn | nunity data c | onsortium. |
| Users may download products from the catalogue only when their user account has been activated.                        |                     |                   |               |            |
| Be sure to return to this IDP catalogue page and select from the list of products below when modifying your shopping c | art.                |                   |               |            |

# <u>Step 5</u>: Download Immigration Data from the IDP Page

- From the IDP catalogue page (<u>https://communitydata.ca/idp-data</u>), **click on the title of the table** that you are interested in.
  - Note: There is **no cost for downloading tables**. This is a default setting in the software.

| the sure to return to this LDP catalogue page and select from the list of products below when modifying your snopping cart. $\leftarrow$ Important note.                                                                                                    |                                                                                                    |                         |                 |  |  |
|----------------------------------------------------------------------------------------------------|----------------------------------------------------------------------------------------------------|-------------------------|-----------------|--|--|
| Title                                                                                                    | Geographies                                                                                                    | Years<br>within<br>data | Posted <b>▼</b> |  |  |
| Target group profile of the recent immigrant population, Census, 2016<br>PRODUCT GROUP: Census, 2016 - Target group profile<br>TOPIC: Immigration                                                                                                    | Province and Territory, Census Subdivision, Census Tract,<br>Census Metropolitan Area, Census Division, Census<br>Agglomeration, Custom Geographies, Dissemination Area,<br>Aggregate Dissemination Area | 2016                    | 03/24/2019      |  |  |
| Target group profile of the immigrant population, Census, 2016<br>PRODUCT GROUP: Census, 2016 - Target group profile<br>TOPIC: Immigration                                                                                                    | Province and Territory, Census Subdivision, Census Tract,<br>Census Metropolitan Area, Census Division, Census<br>Agglomeration, Custom Geographies, Dissemination Area,<br>Aggregate Dissemination Area | 2016                    | 03/24/2019      |  |  |
| Selected Language, Labour Force, Education, Income and Mobility Status Characteristics (73),<br>Admission Category and Applicant Type (13), Period of Immigration (15) and Sex (3), 2016<br>Census<br>PRODUCT GROUP: Census, 2016 - Data tables<br>TOPIC: Cultural identity , TOPIC: Immigration , TOPIC: Language , TOPIC: Age, Sex and<br>Population , TOPIC: Education , TOPIC: Highest Certificate, Degree or Diploma , TOPIC: Location<br>of Study , TOPIC: Housing , TOPIC: Mobility , TOPIC: Work , TOPIC: Labour Force , TOPIC: Income<br>, TOPIC: Individual Income , TOPIC: Low income | Province and Territory, Census Subdivision, Census<br>Metropolitan Area, Census Division, Census<br>Agglomeration, Aggregate Dissemination Area                                                          | 2016                    | 03/03/2019      |  |  |
| Income in 2015 (36), Highest certificate, diploma or degree (11), Age groups (11), Sex (3) and<br>Immigrant status and period of immigration (6), for the Population 15 Years and Over in Private<br>Households, 2016 Census<br>PRODUCT GROUP: Census, 2016 - Data tables<br>TOPIC: Cultural identity . TOPIC: Immigration . TOPIC: Demographics . TOPIC: Age, Sex and                                                                                                    | Province and Territory, Census Subdivision, Census<br>Metropolitan Area, Census Division, Census<br>Agglomeration, Aggregate Dissemination Area                                                          | 2016                    | 01/10/2019      |  |  |

• This will take you to a **new page with information about the table** you selected. To proceed, **select the best geography** for your LIP (see note on next page) and then click **Add to cart**.

| Target group profile of the recent immigrant population, Census, 201                                                                                                    | 6                                                                                                    |
|----------------------------------------------------------------------------------------------------|----------------------------------------------------------------------------------------------------|
| Home / Content / Target group profile of the recent immigrant population, Census, 2016                                                                                                    |                                                                                                    |
| Data provider:         Statistics Canada         Product group:         Census, 2016 - Target group profile         Description:         Target group profiles (TGP) provide Census Profile variables for a subset, or target group, of the population. This TGP is for the population of recent immigrants having immigrated between 2011 and 2016. N.B. when interpreting income statisitcs that immigrants arriving in 2015 and                                                                                                    | Geographies *<br>PT CD CSD DA<br>CMA CA CT<br>ADA<br>Custom geos<br>Select the geographic scales you wish to download<br>Add to cart |
| 2016 will not have a full year of 2015 income.<br>Click here for a list geographies included in the custom geographies file package. ← See note on Geographies on ne<br>Notes:<br>Target group profiles (TGPs) provide data for a specific group of persons (a "target group"). All variables in the target group profile relate to<br>these persons: their age, their gender, their family status (e.g. are they in a census family), the languages they speak, and so on. Because<br>TGPs deal with the universe of persons, they do not contain any family- or household-specific variables. For example, the number of census<br>families in private households does not relate to a person, but to a family, and so it is not included in TGPs. | xt page.                                                                                                    |

٦

### Note on Geographies:

**PT CD CSD DA** = Province/Territory, Census Division, Census Subdivision, Dissemination Area.

**CMA CA CT** = Census Metropolitan Area, Census Agglomeration, Census Tract.

**ADA** = Aggregate Dissemination Area.

**Custom geos** = Areas with customized boundaries.

LIP geographies align with LIP service areas and were mapped in the summer of 2018. Some LIPs align with a CMA or CA, while many others align with a CD or CSD. About one-quarter of all LIPs have semi-custom geographies that generally combine two or more CDs or CSDs.

When **2016** immigration data become available at the "custom" level, the semi-custom LIP geographies will be provided and will appear on the **list of geographies** available for that table.

- Once you select the **geography** for your table and click **Add to cart**, you will be taken to a **Shopping Cart** page. You can either select **Continue shopping** or proceed to **Checkout**.
  - <u>Note</u>: The **Continue shopping** feature will return you to the last place you visited so it is primarily used only when <u>different geographies</u> are needed for the <u>same table</u>.

| Shopping car                     | t                                                                                               |                      |
|----------------------------------|-------------------------------------------------------------------------------------------------|----------------------|
| Home / Shopping cart             |                                                                                                 |                      |
| Remove     Products       Remove | Target group profile of the recent immigrant population, Census, 2016<br>Geographies: CMA CA CT |                      |
| Continue shopping                |                                                                                                 | Update cart Checkout |

- If you do want to download additional tables, you must either use back arrows to return to the IDP data catalogue or just go to <a href="https://communitydata.ca/idp-data">https://communitydata.ca/idp-data</a> as previously shown.
- An important note on the IDP data catalogue page says, "Be sure to return to this IDP catalogue page and select from the list of products below when modifying your shopping cart."

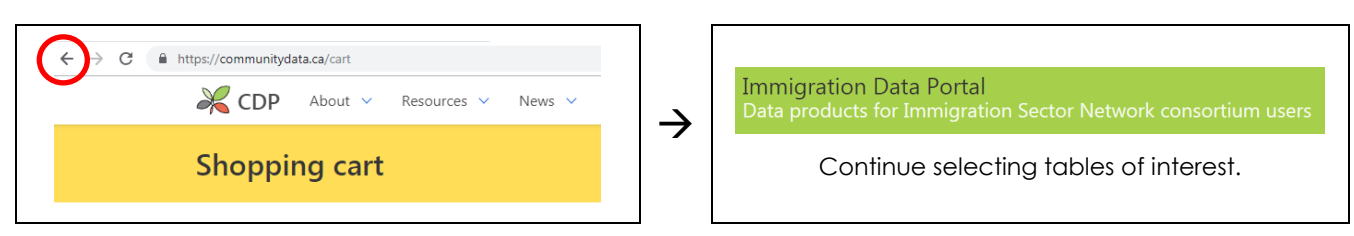

- Once you have finished "shopping," review the tables you have selected. You can select **Remove** to delete any tables you may have chosen in error. Again, there is no cost for downloading tables.
- If you are happy with your choices, select **Checkout**.

| K CDP         | About 🗸  | Resources V News V                                                                                                    | Find Data           | Account            | 🛃 Join        | CCSD.ca   | ۵    |
|---------------|----------|----------------------------------------------------------------------------------------------------|---------------------|--------------------|---------------|-----------|------|
| Shopping cart |          |                                                                                                    |                     |                    |               |           |      |
| Home / Shoppi | ing cart |                                                                                                    |                     |                    |               |           |      |
| Remove        | Products |                                                                                                    |                     |                    |               |           |      |
| Remove        |          | Target group profile of the recent immigrant population, Census, 2016<br>Geographies: CMA CA CT                                                               |                     |                    |               |           |      |
| Remove        |          | Selected Language, Labour Force, Education, Income and Mobility Status Characteristics (7<br>Immigration (15) and Sex (3), 2016 Census<br>Geographies: CMA CA | 73), Admission Cate | gory and Applicant | Туре (13), Ре | riod of   |      |
| Continue shop | oping    |                                                                                                    |                     |                    | Update        | cart Chec | kout |

- On the **Checkout** page, click **Submit order**.
  - <u>Note</u>: There is no cost for downloading tables. This is a default setting in the software.

| CDP About V Resources V News V S Find Data                                                                                                    | in Logout CCSD.ca Q |  |  |  |  |  |
|----------------------------------------------------------------------------------------------------|---------------------|--|--|--|--|--|
| Checkout                                                                                                    |                     |  |  |  |  |  |
|                                                                                                    |                     |  |  |  |  |  |
| Home / Shopping cart / Checkout                                                                                                    |                     |  |  |  |  |  |
| CART CONTENTS                                                                                                    |                     |  |  |  |  |  |
| Products                                                                                                    | Price               |  |  |  |  |  |
| Target group profile of the recent immigrant population, Census, 2016<br>Geographies: CMA CA CT                                                                                              |                     |  |  |  |  |  |
| Selected Language, Labour Force, Education, Income and Mobility Status Characteristics (73), Admission Category and Applicant Type (13), Period of Immigration (15) and Sex (3), 2016 Census |                     |  |  |  |  |  |
|                                                                                                    | Subtotal:           |  |  |  |  |  |
| PAYMENT METHOD                                                                                                    |                     |  |  |  |  |  |
|                                                                                                    |                     |  |  |  |  |  |
| W No payment required                                                                                                    | Subtotal:           |  |  |  |  |  |
|                                                                                                    | Order total:        |  |  |  |  |  |
| Continue with checkout to complete your order.                                                                                                    |                     |  |  |  |  |  |
|                                                                                                    | Cancel Submit order |  |  |  |  |  |

- After submitting your order, you will be taken to the Order complete page. At the same time, you
  will receive an e-mail from the Community Data Program with information on the data tables that
  you just ordered.
- From the Order complete page, click on Download your order.

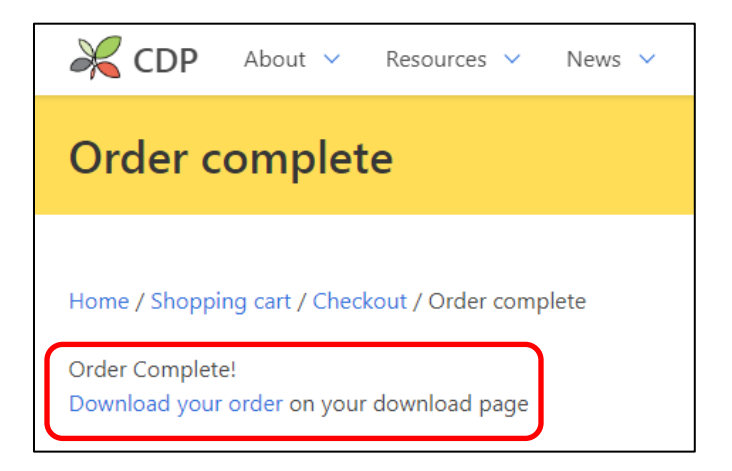

Once you click on Download your order, you will be taken to the File downloads page where you
can access all the tables you have ordered. Click on the filename of each table you want to
download.

| K CDP                                                                                                    | K CDP About V Resources V News V                            |                                                                                                    |  | 🎍 My Account | 🛃 Join      | Logout      | CSD.ca Q  |
|----------------------------------------------------------------------------------------------------|-------------------------------------------------------------|----------------------------------------------------------------------------------------------------|--|--------------|-------------|-------------|-----------|
| File downloads                                                                                                    |                                                             |                                                                                                    |  |              |             |             |           |
| View Ed                                                                                                    | it Files                                                    |                                                                                                    |  |              |             |             |           |
| Home / My account / Sharon.Stroick@calgary.ca / File downloads                                                                                                    |                                                             |                                                                                                    |  |              |             |             |           |
| Purchased                                                                                                    | Filename                                                    | Description                                                                                                    |  |              |             | Downloads   | Addresses |
| 05/08/2019                                                                                                    | sc_cen-rec_2016_tgp-<br>pgc_recent_immigrants_CMA_CA_CT.zip | Target group profile of recent immigrants, Census, 2016                                                                                                    |  |              | 0/Unlimited | 0/Unlimited |           |
| 05/08/2019                                                                                                    | sc_cen-rec_2016_tab7r_cma.zip                               | Selected Language, Labour Force, Education, Income and Mobility Status Characteristics (73),<br>Admission Category and Applicant Type (13), Period of Immigration (15) and Sex (3), 2016 Census |  |              | 0/Unlimited | 0/Unlimited |           |
| Once your download is finished, you must refresh the page to download again. (Provided you have permission)<br>Downloads will not be counted until the file is finished transferring, even though the number may increment when you click.<br><b>Do not use any download acceleration feature to download the file, or you may lock yourself out of the download.</b> |                                                             |                                                                                                    |  |              |             |             |           |

• Once the files have downloaded (it may take a few minutes), save them to your computer.

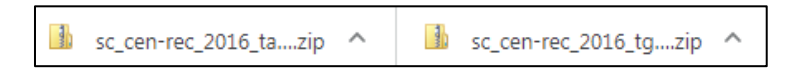

• Then be sure to **Logout** from the header menu.

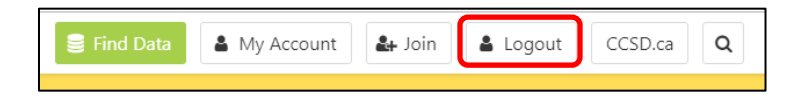

# Step 6: Additional Resources

- There are many great resources available on the CDP website that can be used by members of the Immigration Sector Network. Hover over Resources in the header menu and select from any of the following:
  - Webinars
  - "How-to" find and use our data for users who can access the full CDP catalogue
  - Create your own Community Report
  - How CDP members use community data
  - Immigration Data Portal
  - CCSD Publications (from the Canadian Council for Social Development), and
  - External Data Resources.

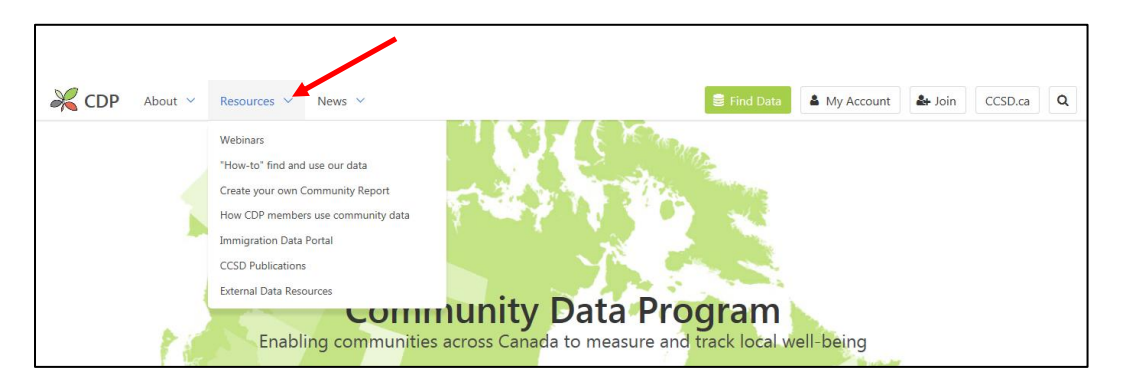

• The **Resources** page can also be accessed directly at <u>https://communitydata.ca/resources</u>, where you can choose from the following options (the IDP is not listed there).

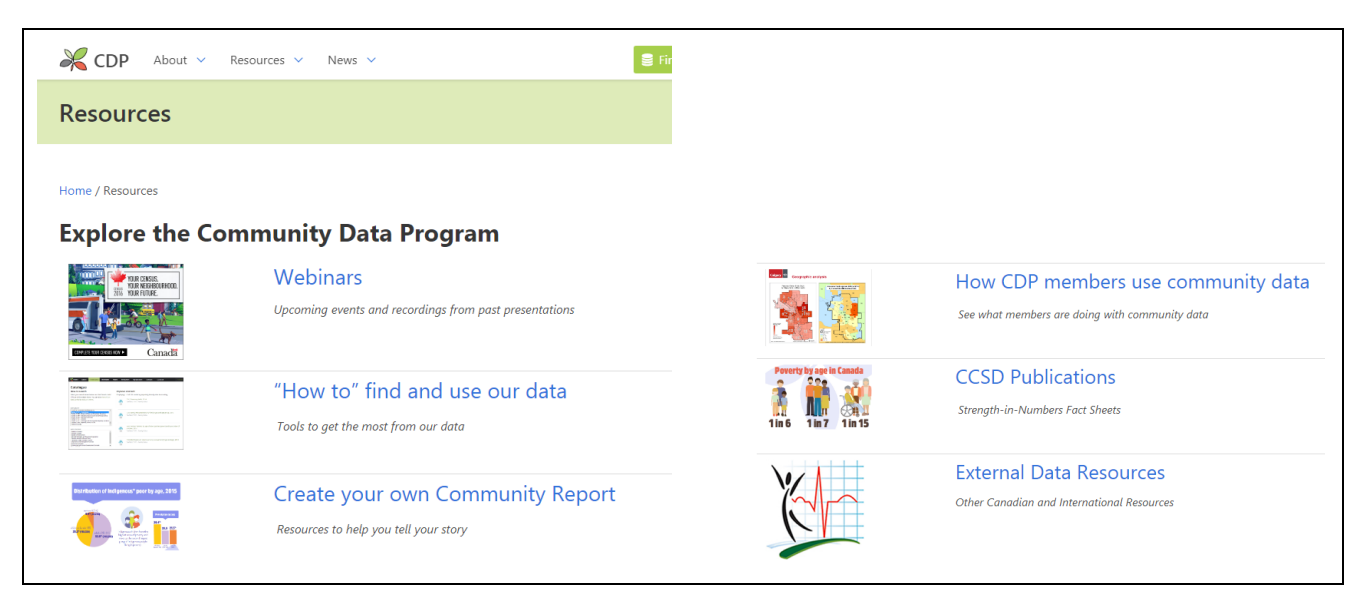

### Have fun exploring!